1. Log into your Personal Online Banking account from <u>www.pocavalleybank.com</u>

|   | Poca Valley Bank |           |          |           |          |                         | Where Relationships Matter.<br>Call us: 844-PVBANK1 |                  |  |
|---|------------------|-----------|----------|-----------|----------|-------------------------|-----------------------------------------------------|------------------|--|
|   | HOME             | LOCATIONS | PERSONAL | BUSINESS  | ABOUT US |                         | ONLINE BANKING                                      | CONTACT US       |  |
|   |                  |           |          |           | Upcoming |                         | Personal Online B                                   | anking<br>ssword |  |
| 3 |                  |           |          | Important |          | Business Online Banking |                                                     |                  |  |
|   | _                |           |          |           |          |                         | Enroll in Business Onlin                            | ne Banking       |  |
|   |                  |           |          |           |          |                         | Forgot Password                                     | 1                |  |

2. Go into your Profile settings

| Poca Valley Bank                | Welcome DEBE    | NE L GREATHOUSE<br>Last log in: Aug 31, 2018 | Contact Us | Alerts | Profile | Log out |
|---------------------------------|-----------------|----------------------------------------------|------------|--------|---------|---------|
| Home Accounts Transfer Bill Pay |                 |                                              |            |        |         |         |
| Home                            |                 |                                              |            |        |         |         |
| Accounts                        | 🕑 Edit Accounts | 🖨 Print                                      |            |        |         |         |

3. Select the 'Manage Devices' button for Mobile Banking

|   |   |   | ~ |    |
|---|---|---|---|----|
| Ρ | r | n | т | Ie |
|   |   | υ |   |    |

| Password              | 🕑 Edit         |
|-----------------------|----------------|
| Challenge questions   | ල් Edit        |
| Email                 | 🕑 Edit         |
| Phone                 | 🕑 Edit         |
| Electronic statements | 🕑 Edit         |
| Mobile banking        | Manage devices |

## 4. You will be prompted to accept Terms and Conditions - after checking the box, click Continue

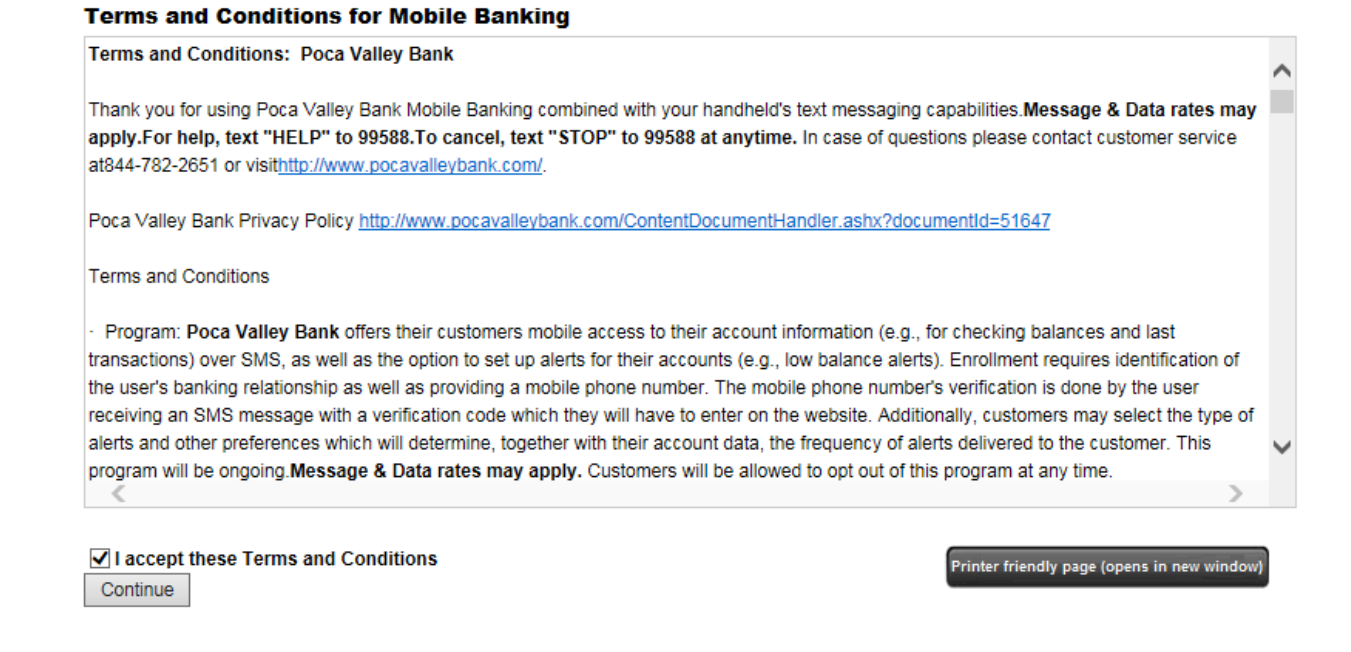

- 5. Once Terms & Conditions are accepted, you can:
  - use the links on the next screen to download our Mobile App to your phone OR
  - have a download link sent via text to your phone OR •
  - go to Google Play on your Android phone and download the app •

| Down                           | loadable Apps                                                                                                    |                                               | Other Services                                                                                                    |  |  |  |  |
|--------------------------------|----------------------------------------------------------------------------------------------------|-----------------------------------------------|----------------------------------------------------------------------------------------------------|--|--|--|--|
| Get a c                        | ustomized application for your device that provi                                                                      | des an intuitive and rich                     | Please enter your mobile phone number to register for other services.                                                                                                    |  |  |  |  |
| user ex<br>the ben<br>features | perience consisting of easy-to-navigate screens<br>efits of mobile browser banking, enhanced by y<br>s.               | and menus. Receive all<br>our device's unique | Mobile phone number: For example, 5551234567                                                                                                    |  |  |  |  |
| <b>F</b>                       | For your phone                                                                                                    | View screenshot                               | <ul> <li>Text Banking</li> <li>Mobile Browser</li> <li>Alert Banking</li> </ul>                                                                                                    |  |  |  |  |
| Ξ                              | On your device, open Google Play or the App<br>or click either of the download images below.                          | Store and search for us,                      | Thank you for using Mobile Banking combined with your handheld's text<br>messaging capabilities. By registering for Mobile Banking, or changing your<br>registration information, you certify that:<br>A. You are the account holder, or<br>B. You have the account holder's permission to do so. |  |  |  |  |
|                                | App Store Soogle play                                                                                                 |                                               |                                                                                                    |  |  |  |  |
|                                | OR Send me the download link via text messa<br>Please select the store:                                               | ge to this number:                            | Message and data rates may apply. For help, text "HELP" to 99588. To cancitext "STOP" to 99588 at any time. Message frequency depends on account                                                                                                    |  |  |  |  |
|                                | Android Google Play Store                                                                                             |                                               | settings. For assistance, please contact customer service at 844-782-2651.                                                                                                    |  |  |  |  |
|                                | ○ iPhone App Store                                                                                                    |                                               |                                                                                                    |  |  |  |  |
|                                | Please provide your phone number: Send                                                                                |                                               |                                                                                                    |  |  |  |  |
| 5                              | For your tablet                                                                                                    | View screenshot                               |                                                                                                    |  |  |  |  |
|                                | On your device, open Google Play or the App Store and search for us,<br>or click either of the download images below. |                                               |                                                                                                    |  |  |  |  |
|                                | Download on the App Store Google play                                                                                 |                                               |                                                                                                    |  |  |  |  |
| Bac                            | str.                                                                                                    |                                               | Continu                                                                                                    |  |  |  |  |

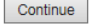

- 6. Username and password used for old app will no longer be valid for the new appa. To log into the new app, you will need to use your username and password for Online Banking (https://www.pocavalleybank.com/)